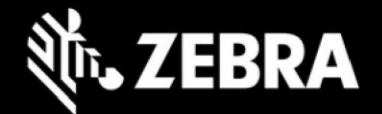

# Release Notes – Zebra ET8XX Tablet Software ET8X-WIN10PRO-22H2-082323\_Z03 Windows 10 Pro 22H2 OS Recovery Package

## **Device Support**

The products supported in this release: ET80A, ET85B, ET85C. Please see Device compatibility details under Addendum Section.

#### **Known Constraints**

- Wi-Fi roaming from DFS channel to non-DFS channel make take up to 4 seconds.
- Stylus fine pen strokes may be partially lost, but this does not affect handwriting text recognition.
- Vehicle dock with 7-port Port Expander Module (PEM) at high temperature may lose connection.
- Keyboard LEDs cannot be turned off when device is in Quiet Mode

### **Software Packages**

| Package Name                               | Description                      |
|--------------------------------------------|----------------------------------|
| ET8X-WIN10PRO-082323_Z03_AUTOINSTALLER.zip | Windows 10 Pro OS recovery image |

## Recommended BIOS Firmware: Revision A08 (ET8X\_BIOS-A08\_EC-E08) or newer

### **Version Information**

Major Windows and product-specific component versions

| Component / Description                        | Version                     |  |
|------------------------------------------------|-----------------------------|--|
| Zebra OS Build Revision                        | 082323_Z03                  |  |
| Windows 10 Professional OS Build               | 10.0.19045                  |  |
| Windows 10 Pro Feature Experience Pack         | 22H2                        |  |
| Windows 10 Patch Level                         | 3086 (June 19, 2023)        |  |
| BIOS                                           | BIOS flashing will occur if |  |
|                                                | BIOS <= TLA08               |  |
| Drivers                                        |                             |  |
| Intel Chipset Driver (Tiger Lake)              | 10.1.24.6/10.1.43.5         |  |
| Intel Dynamic Tuning Technology                | 8.7.10700.22502             |  |
| Intel GNA Scoring Accelerator module           | 03.00.00.1457               |  |
| Intel HID Event Filter                         | 2.2.1.386                   |  |
| Intel Integrated Sensor Solution               | 3.1.0.4477                  |  |
| Intel Management Engine Interface              | 2251.4.2.0                  |  |
| Intel Serial IO (GPIO, I2C, SPI, UART)         | 30.100.2129.8               |  |
| Intel Smart Sound Technology                   | 10.29.0.8102                |  |
| Intel Wireless Bluetooth                       | 22.220.1.1                  |  |
| Intel Wi-Fi 6E AX210 160 MHz                   | 22.230.0.8                  |  |
| Intel Ethernet Connection I219-M               | 12.19.2.45                  |  |
| Intel Irtis Xe Graphics                        | 31.0.101.4369               |  |
| Intel TGL AVStream Camera (IPU)                | 60.22000.6.6634             |  |
| Intel Rear Camera Sensor AR1337                | 60.22000.6634.2             |  |
| Intel NxpNfcClient Driver                      | 12.0.6.0                    |  |
| Quectel PCI Express (if EM121-4G WWAN present) | 1.0.0.3 (pkg)               |  |

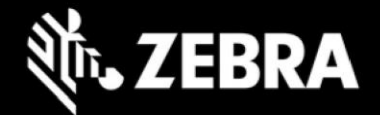

| WWAN Carrier Firmware:                                                                                                    |                                                                      |
|----------------------------------------------------------------------------------------------------|----------------------------------------------------------------------|
| • Default: EM121rgLapr02A06M4G 03.003                                                                                                    |                                                                      |
| Quectel PCI Express<br>Quectel EM121R-GL<br>Quectel Wireless Location Sensor<br>Quectel QMUX Interconnect<br>Quectel MBIHV Mobile Broadband Firmware Device<br>HighSpeed USB Composite Device(UDE) | 1.0.0.14<br>1.0.0.7<br>1.0.89.0<br>1.0.89.3<br>1.10.2.30<br>30.0.0.0 |
| Quectel PCI Express (if RM505-5G WWAN present)                                                                                                    | 1.0.0.11 (pkg)                                                       |
| • Default: pm50500FD0P11003M/C 02 006                                                                                                    |                                                                      |
| Vorizon: DME0E03E33D11304M4C_02_002                                                                                                    |                                                                      |
| • VEHZOII. RM303QAEAAR11A04M4G_02.002                                                                                                    |                                                                      |
| Quectel PCI Express<br>Generic Mobile Broadband Adapter<br>Quectel Wireless Location Sensor<br>Quectel QMUX Interconnect<br>Quectel UDE Device<br>HighSpeed USB Composite Device(UDE)              | 1.0.0.13<br>(inbox)<br>1.0.0.4<br>1.0.0.6<br>1.0.0.13<br>30.0.0.0    |
| Thunderbolt HSA Component                                                                                                    | 1.41.1340.0                                                          |
| uTrust 2700 R Smart Card Reader (if CAC present)                                                                                                    | 01.11.00.00                                                          |
| Synaptics Fingerprint Reader                                                                                                    | 6.0.10.1122                                                          |
| (DOCK) ASIX AX88179 USB 3.0 to Gigabit Ethernet Adapter                                                                                                    | 2.20.8.0                                                             |
| Utilities/Applications                                                                                                    |                                                                      |
| (DOCK) DisplayLink Graphics Driver                                                                                                    | 11.0.2412.0                                                          |
| (DOCK) Realtek LAN Driver                                                                                                    | 10.5.920.2015                                                        |
| Realtek High Definition Audio Driver - ALC888                                                                                                    | 6.0.9244.1                                                           |
| Touch Mode                                                                                                    | 1.0.1                                                                |
| Keyboard Color App                                                                                                    | 1.1.10                                                               |
| Keyboard Programmable Button Setting                                                                                                    | 1.0.11                                                               |
| xKnow I ab (Know Your Tablet)                                                                                                    | 3.6.5                                                                |
| Zebra Lechnologies E-Label                                                                                                    | 1.0.6                                                                |
| Zebra Scanner Driver (if scanner is present)                                                                                                    | 3.07.0004                                                            |

## **Usage Notes**

To apply the image:

Creating Installation USB drive

Follow these steps to create bootable installation USB drive.

This is critical: Only FAT32 format is recognized by the tablet BIOS for the steps below. Note: Use 32GB drive.

- 1. Insert USB stick to Windows PC.
- 2. From Windows Explorer right click USB drive and Format to FAT32.
- 3. Rename drive as "BOOTME" by right click in Explorer and rename.
- 4. Download OS image zip file, extract the contents into a folder and copy entire contents of this folder to the root of the formatted installation USB stick.

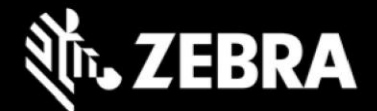

NOTE: Make sure the recovery media is downloaded completely. Check the size of the downloaded recovery media Zip file posted on the Support Central at Zebra.com. Partial downloads will not unzip and will need to be re-downloaded.

- 5. Attach installation USB drive to tablet USB port/USB hub.
- 6. Attach AC power.
- 7. Power on the tablet, at BIOS splash screen, tap touch screen or F12 to access the BIOS boot menu.
- 8. At the BIOS boot menu select to boot to the inserted USB device.
- 9. Installation automation will load the recovery image files.
- 10. Imaging is complete when prompted to remove the USB drive, then the tablet will reboot several times then shutdown.
- 11. Power on system to begin the Out Of Box Experience phase of the Windows Installation.
- 12. When OOBE is complete and shows Windows Desktop, wait until OneDrive Setup is complete and reboot device again to finish WWAN modem installation (if present).

## **New Features**

Initial release

## **Resolved Issues**

Zebra "Battery saver power plan" is set as the default power plan

## **Important Links**

- Zebra Techdocs
- Developer Portal

# Addendum

## **Device Compatibility**

This software release has been approved for use on the following devices.

| Device<br>Family | Part Numbers                                                                                                    |                                                                                                    | Device Specific<br>Manuals and Guides |
|------------------|----------------------------------------------------------------------------------------------------|----------------------------------------------------------------------------------------------------|---------------------------------------|
| ET80A            | ET80A-0P5A1-000<br>ET80A-0P5A1-C00<br>ET80A-0P5A1-0F0<br>ET80A-0P5A2-000<br>ET80A-0P5A2-0F0<br>ET80A-0P5A2-CF0<br>ET80A-0P5A2-00A<br>ET80A-0P5A2-CFA | ET80A-0P5B2-CFA<br>ET80A-0P5B3-00A<br>ET80A-0P5B3-CFA<br>ET80A-0P6B2-00A<br>ET80A-0P6B3-CFA<br>ET80A-0P8B2-CFA<br>ET80A-0P8B3-CFA<br>ET80A-0P6B2-000 | ET8XX Support Page                    |
|                  | ET80A-0P5B2-000<br>ET80A-0P5B2-CF0<br>ET80A-0P5B2-00A                                                                                                | ET80A-0P6B3-CF0<br>ET80A-0P8B2-CF0<br>ET80A-0P8B3-CF0                                                                                                |                                       |

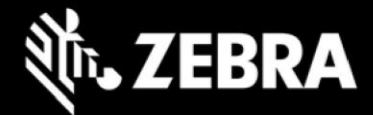

|       |                 | I               |   |
|-------|-----------------|-----------------|---|
| ET85B | ET85B-3P5A1-000 | ET85B-3P5B2-00C |   |
|       | ET85B-3P5A2-000 | ET85B-3P5B2-CFC |   |
|       | ET85B-3P5A2-0F0 | ET85B-3P5B3-00C |   |
|       | ET85B-3P5A2-CF0 | ET85B-3P6B2-00C |   |
|       | ET85B-3P5A2-00C | ET85B-3P8B2-CFC |   |
|       | ET85B-3P5A2-CFC | ET85B-3P6B2-000 |   |
|       | ET85B-3P5B2-000 | ET85B-3P8B2-CF0 |   |
|       | ET85B-3P5B2-CF0 |                 |   |
| ET85C |                 | ET85C-3D5B3-CEB | 1 |
| L103C | ET85C-3P5A2-00B | ET85C-3P6B3-CEB |   |
|       | ET85C-3P5A2-CEB | ET85C-3P8B3-CFB |   |
|       | ET85C-3P5B2-00B | ET85C-3P6B3-CE0 |   |
|       | ET85C-3P5B2-CEB | ET85C-3P8B3-CE0 |   |
|       | ET85C-3P5B3-00B |                 |   |
| 1     |                 |                 |   |

# **Revision History**

| Rev | Description      | Date         |
|-----|------------------|--------------|
| 1.0 | Initial Revision | July 5, 2023 |